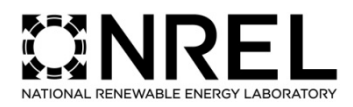

## **PUBLICATION SERVICES**

The document you are trying to access has been updated. Click the button below to access the most recent version.

**Thank You!** 

**Go To Publication** 

NREL is a national laboratory of the U.S. Department of Energy, Office of Energy Efficiency and Renewable Energy, operated by the Alliance for Sustainable Energy, LLC.